# Sage

## Sage 300 Construction and Real Estate

Payroll Tax (Australia) 2024-2025

**Release Notes** 

This is a publication of Sage Software, Inc.

© The Sage Group plc or its licensors. All rights reserved. Sage, Sage logos, and Sage product and service names mentioned herein are the trademarks of The Sage Group plc or its licensors. All other trademarks are the property of their respective owners.

Last updated: June 19, 2024

## Contents

| Contents                 | iii |
|--------------------------|-----|
| Payroll Tax (Australia)  | 1   |
| Updating taxes           | 1   |
| Saving the attachment    | 1   |
| Installing the update    | 1   |
| Verification             | . 2 |
| Payroll Tax Update 24.01 | . 3 |
| Tax scales               | . 3 |
| Tax formulas             | 3   |

# Payroll Tax (Australia)

This document describes changes to payroll taxes in Australia. Please read this document carefully before you use the software.

To determine the release number of your Payroll software, select Help > About Payroll.

**Important!** The sample cheque forms that come with Sage 300 Construction and Real Estate may not be fully compliant with all federal and state laws and other requirements, which can differ from one jurisdiction to another. It is your responsibility to familiarize yourself with all applicable laws and requirements, and to modify your cheque forms as needed to ensure compliance.

### Updating taxes

To update your taxes, save the attachment and install the update.

#### Saving the attachment

- 1. Save the attached **PTAU2401.exe1** file to a temporary location on your computer. For example, create a folder named **PTAU2401** on your computer and save the **PTAU2401.exe1** file to that folder.
- 2. Rename the file **PTAU2401.exe1** to **PTAU2401.exe**.
- 3. Double-click PTAU2401.exe.
- 4. When the WinZip Self-Extractor window appears, click [Unzip].
- 5. When the message Unzipped successfully appears, click [OK].
- 6. Click [Close] to close the WinZip Self-Extractor window.

#### Installing the update

- 1. Log on to the network and Sage 300 Construction and Real Estate with full administrative rights.
- 2. Browse to the location where you saved the **PTAU2401** file in step 1 of the "*Saving the Attachment*" section.
- 3. Double-click Setup.exe to install the updated tax files.
- 4. Open Sage 300 Construction and Real Estate Payroll and select your company's data folder.
- 5. Update your payroll taxes by selecting **Tools > Update Taxes > Taxes**.

#### Verification

To verify that the taxes were updated:

- 1. Select Setup > Taxes > Tax Rates.
- 2. In the Tax Rate Setup window for Tax ID, type PAYG, and then press TAB.
- 3. Check the date displayed for **Effective** in the lower-right area of the window.
  - If this date matches the effective date, the taxes updated correctly.
  - If the effective date does not match, review the instructions provided above and repeat any necessary steps.

## Payroll Tax Update 24.01

Effective date: 1 July, 2024

Income tax thresholds and tax rates that affect the PAYG tax calculations have changed.

#### Tax scales

All tax scales relating to Schedule 1 - Statement of formulas for calculating amounts to be withheld (NAT 1004) and Schedule 8 - Statement of formulas for calculating study and training support loans components (NAT 3539) changed.

#### Tax formulas

The following formulas changed:

- PR AUTAXSTSL1-first
- PR AUTAXSTSL1
- PR AUTAXSTSL2-first
- PR AUTAXSTSL2
- PR AUTAXTA1
- PR AUTAXTA2
- PR AUTAXTA3
- PR AUTAXTA5
- PRAUTAXB6

There were no changes to PR AUTAXTA4 or PR AUTAXTB4.